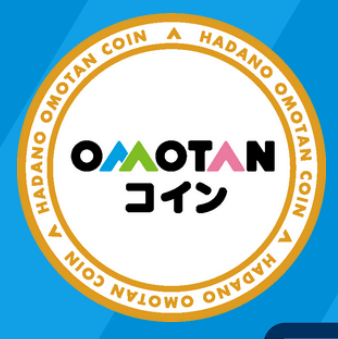

銀行口座からのオンラインチャージ が可能です!

## ご利用開始までの流れ

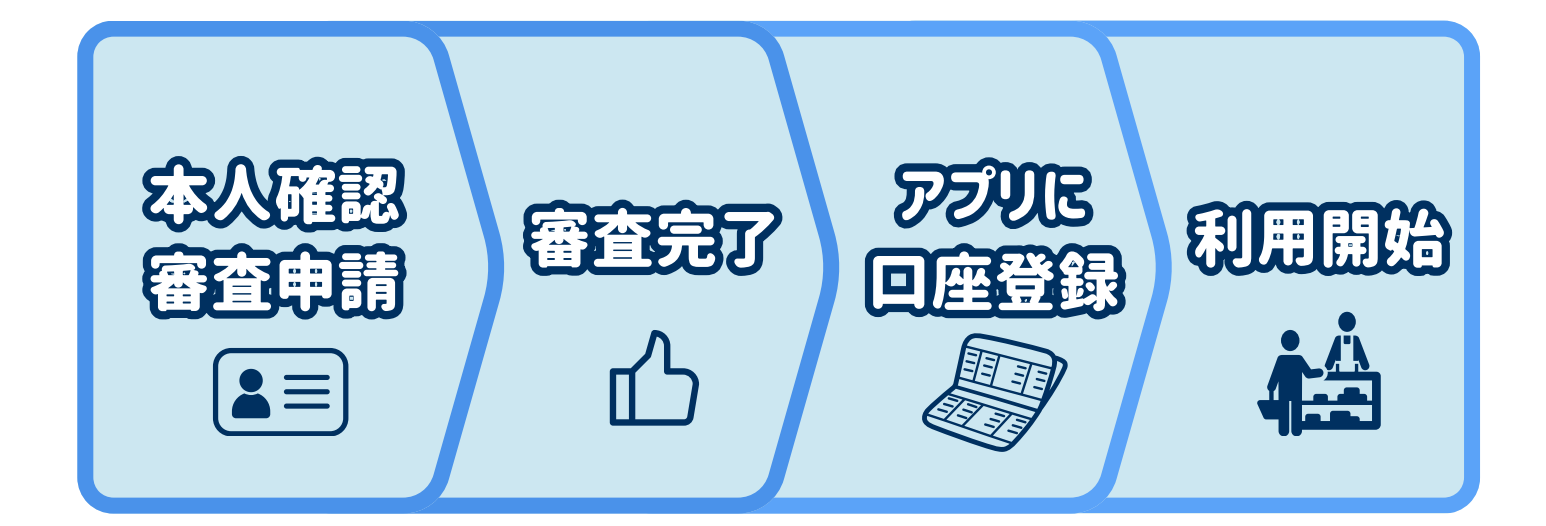

## OMOTANDインオンラインチャージに関する注意事項

- ・口座登録にはインターネットバンキングの登録が必要です。
- ・一部金融機関には対応しておりません。
- ・インターネットバンキングの登録はご自身で設定していただく必要がございます。
- ・口座登録には通帳・キャッシュカード・口座の暗証番号・ワンタイムパスワード などの情報が必要となります。(各金融機関によって必要な情報は異なります)
- ・オンラインチャージの限度額は、金融機関ごとに異なります。

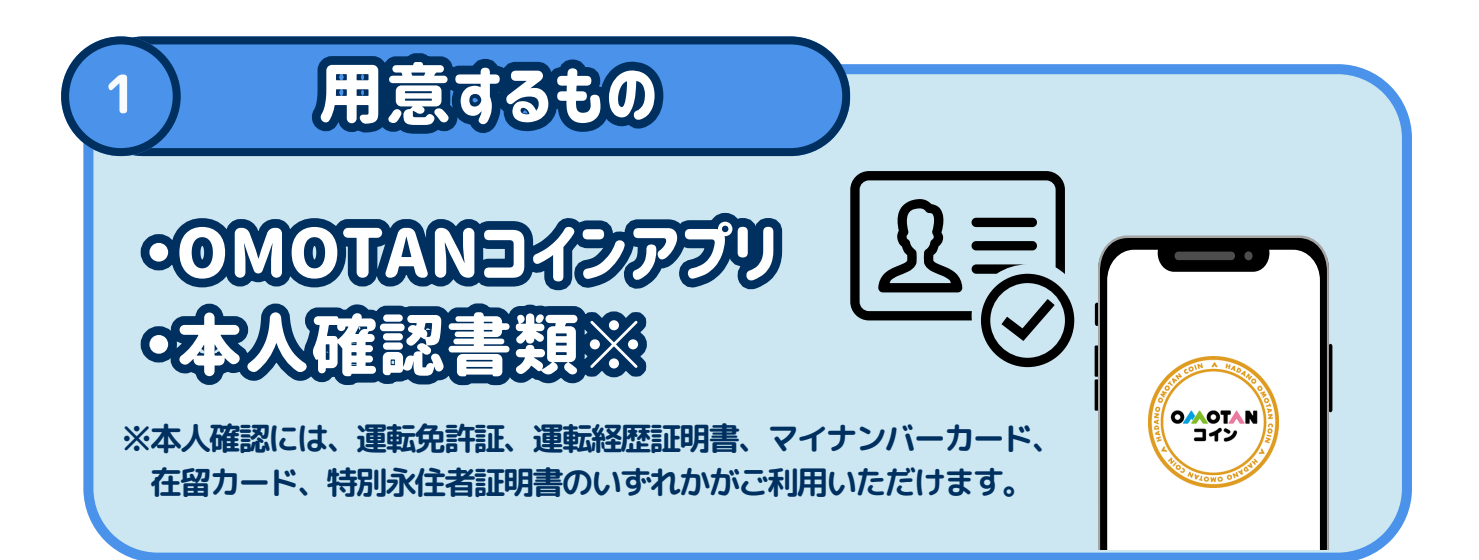

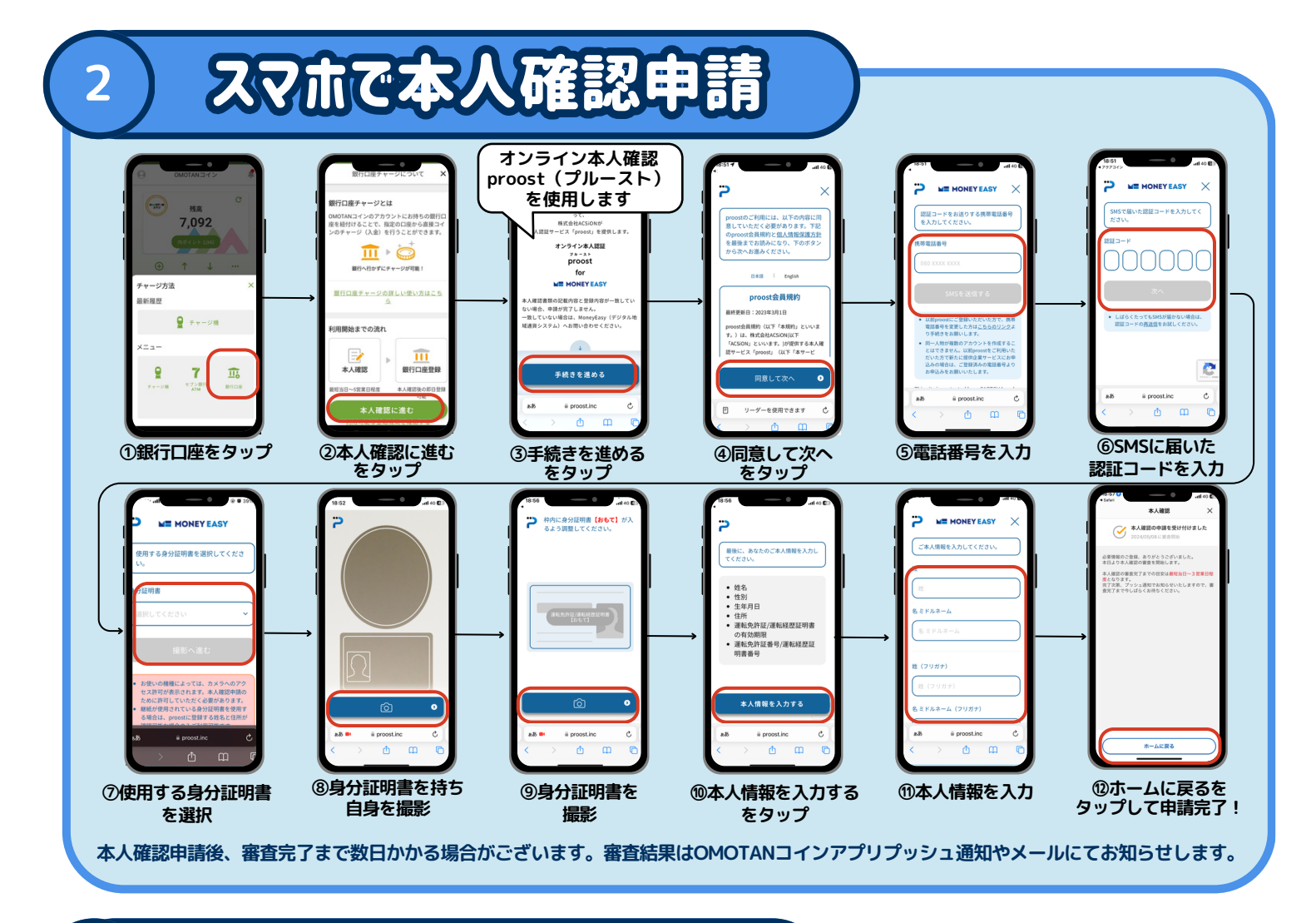

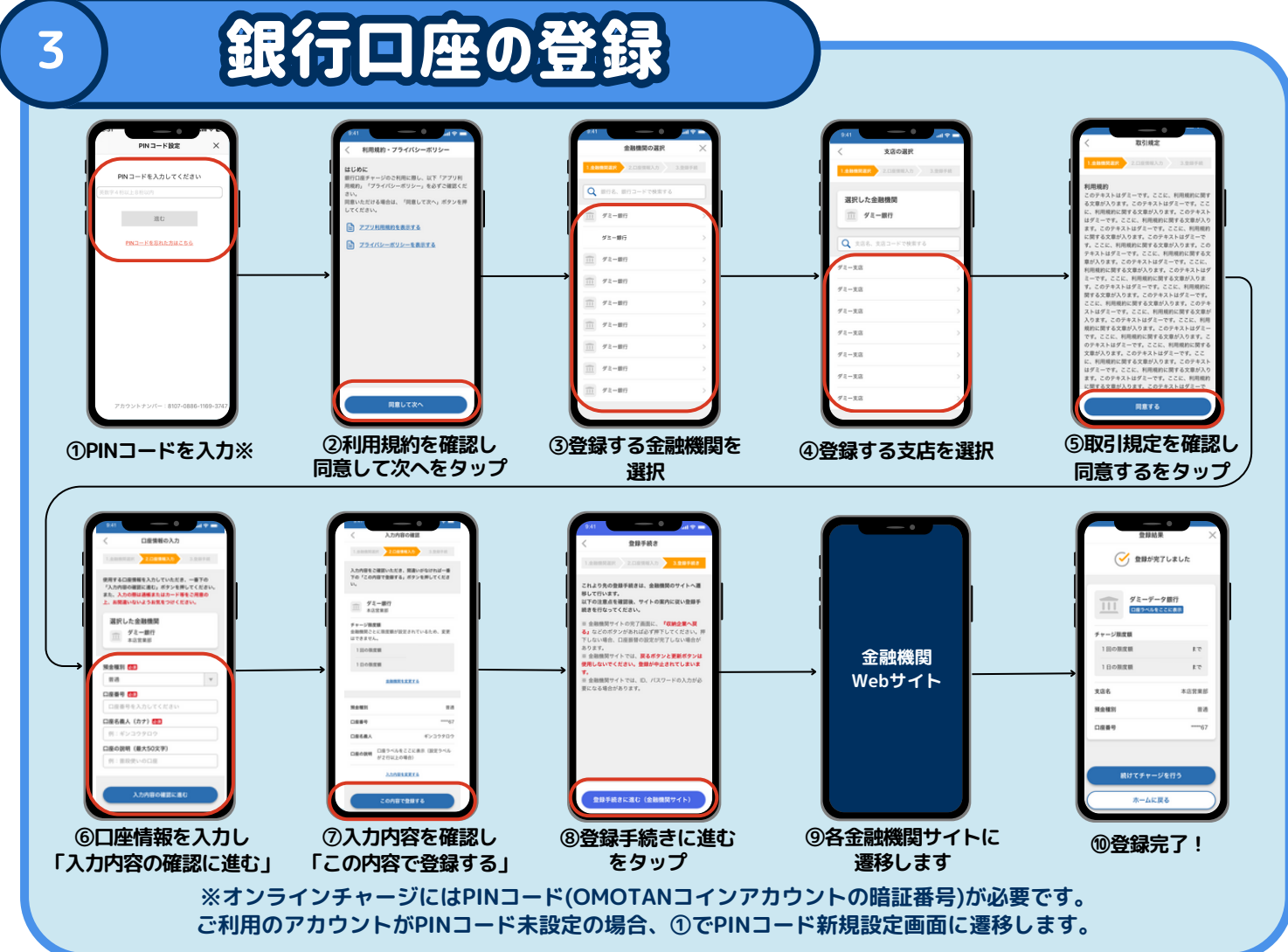